### **ANTES DE EMPEZAR**

Esta guía le explicará cómo deberá cumplimentar cada sección del proceso de matrícula de la Universidad San Pablo CEU.

Es **importante** que tenga en cuenta lo siguiente:

- Antes de iniciar el proceso, por favor cierre todas las ventanas de navegador que tenga e inicie sesión solo en el portal del futuro alumno de CEU.
- El proceso de matrícula deberá **completarse en su totalidad una vez lo inicie**, es decir, si usted cierra el proceso y lo vuelve a iniciar en otro momento, volverá a realizar el registro desde el principio.
- Para cada pantalla, el tiempo de inactividad máximo está ijado en 30 minutos, si los supera, tendrá que volver a iniciar el proceso.
- Durante el proceso, no utilice los botones de ATRÁS y ADELANTE del navegador, sino los botones que existan dentro de la interfaz del programa para avanzar o retroceder en el proceso.
- Si tiene **cualquier duda** durante el proceso, puede contactar con la Secretaría del Campus al que pertenezca su titulación para recibir soporte a los teléfonos: 915140400 / 914566300 / 913724700

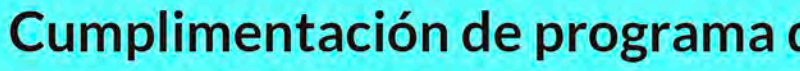

# **2.1.** MIS DATOS PERSONALES

Repasar que los datos recogidos durante su proceso de admisión son correctos. Atención a los códigos postales tanto del domicilio habitual, domicilio durante el curso. Si su domicilio durante el curso o lugar de nacimiento no está bajo territorio español, deberá informar como código postal el 99999 para poder continuar con el proceso.

GUÍA CUMPLIMENTACION DE MATRÍCULA

 $\checkmark$ 

| Fuera de España     |        |
|---------------------|--------|
| Fecha de nacimiento |        |
| País de nacimiento  | Canadă |
| Localidad           |        |
| Provincia           |        |
| País nacionalidad   | Canadá |

| NORMATIVA DE LA UN         | IVERSIDAD                |
|----------------------------|--------------------------|
| continuación pulsa en este | enlace para acceder al o |
| He leido y acepto          |                          |
|                            |                          |

2. AUTORIZACIONES

A continuación pulsa en este enlace para acceder al detalle de las autorizaciones solicitadas por la Universida

He leido y acepto

3. INFORMACION PUBLICITARIA DE TERCERAS EN

A continuación pulsa en este enlace para ver la información sobre el consentimiento de acciones publicitarias de terceras entidade

O Acepto recibir información en los términos anteriormente expuestos

O No acepto recibir información en los términos anteriormente expuestos

## **2.2.** CUESTIONARIO ESTADÍSTICO

A continuación, le solicitaremos que rellene el cuestionario estadístico solicitado por el Sistema Integrado de Información Universitaria (SIIU) español, para los informes anuales.

| CUESTIONARIO ESTADISTICO                                                                                             |                                              |   |
|----------------------------------------------------------------------------------------------------|----------------------------------------------|---|
| Estos datos se usarán con fines estadísticos                                                                         |                                              |   |
| DATO                                                                                                    | S ESTADÍSTICOS                               |   |
| Último año que cursó el estudio que le da acceso a este grado                                                        | 2020 🗸                                       |   |
| Municipio del centro en el que cursó el último año del estudio que le da acceso a este grado                         | ([                                           | ٩ |
| País en que cursó el último año del estudio que le da acceso a este grado                                            | 724 España 🗸                                 |   |
| Naturaleza del centro en el que cursó el estudio que le da acceso a este grado                                       | 9 No consta 🗸 🗸                              |   |
| Año de acceso al Sistema universitario Español (SUE)                                                                 | 2020 🗸                                       |   |
| ¿El estudiante tiene otro título de enseñanza superior? En caso de que tenga varios, indicar el de nivel<br>superior | 0 No posee otro título de enseñanza superior | v |
| ¿Accede por primera vez al Sistema Universitario Español (SUE) durante este curso?                                   | 9 No consta 🖌                                |   |
| Estudio de acceso                                                                                                    | 99 No consta                                 | ~ |

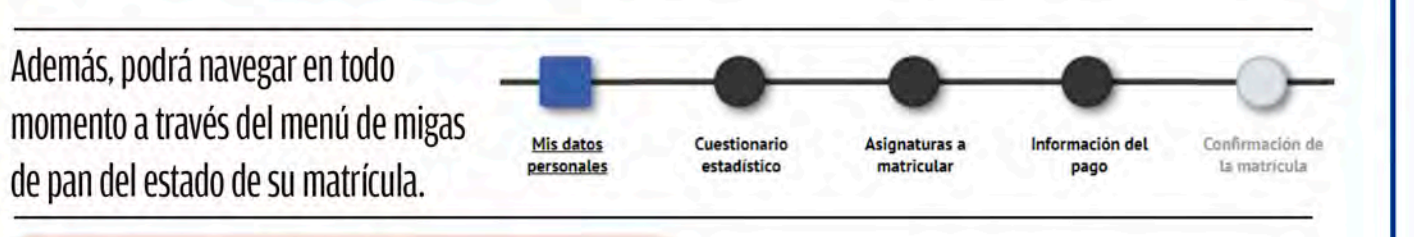

O si es fuera del horario de atención al alumno, al correo electrónico: **Campus de Moncloa:** secretariamoncloa@ceu.es

**Campus de Montepríncipe:** secretariamonteprincipe@ceu.es

• Si por cualquier razón no es capaz de iniciar el proceso de matrícula, deberá contactar con el departamento de Admisión y Nuevo Alumno:

902 222 555/ 91 514 04 04 Info.usp@ceu.es / info.posgrado@ceu.es

### **Pantalla principal**

Una vez comience el proceso de matrícula podrá encontrar datos básicos referentes al estudio para el que usted ha sido admitido, en la cabecera. Esta cabecera le acompañará durante todo el proceso de matrícula.

| Nombre y apellidos |                                                                                           | DNI              |               |
|--------------------|-------------------------------------------------------------------------------------------|------------------|---------------|
| Año                | 2019/20-0                                                                                 |                  |               |
| Centro             | 105 - Facultad de Farmacia                                                                | NIA              |               |
| Estudio            | 226 - Máster Universitario en Gestión de Empresas Blotecnológicas de la Salud (Plan 2015) | Tipo de Estudios | 6 - No Inform |
| Plan de estudios   | 226 - Máster Universitario en Gestión de Empresas Biotecnológicas de la Salud (Plan 2015) | Especialidad     | 0 - No espect |

| 0 | m | 21 | r | C |   | 12 |
|---|---|----|---|---|---|----|
| C |   | a  |   | L | u | la |
|   |   |    |   |   |   |    |

.

.

ej. DD/MM/AAAA

detalle de la normativa de la universidad

### Cumplimentación de programa de matrícula

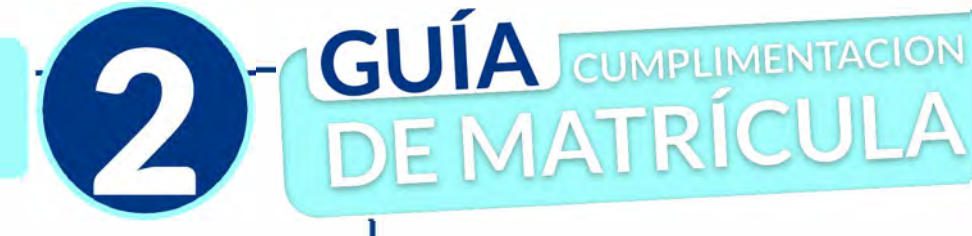

# **2.3.** ASIGNATURAS A MATRICULAR

Para matricular asignaturas, deberá incluirlas en su selección activa. Para ello deberá **marcar la asignatura a través del icono** (1) indicado en la imagen.

Si por su plan de estudios debe seleccionar todas las asignaturas disponibles, puede **seleccionar el icono que aparece en la cabecera** (2) de la selección para su incorporación masiva.

|   |        |                                                  |                              |                                          |                     | Aria       | dir asignatura r | mediante códig | •        |           |         |           |                 |       |
|---|--------|--------------------------------------------------|------------------------------|------------------------------------------|---------------------|------------|------------------|----------------|----------|-----------|---------|-----------|-----------------|-------|
|   | Mostra | endo 25 💌 registros por                          | pégine                       |                                          |                     |            |                  |                | 2        |           | Búsque  | da glóbal |                 |       |
| > |        | Asignatura B                                     | Centro D                     | Plan D                                   | Clase 🛙             | Créditos 🛙 | Cirlo 😡          | Carso D        | Módula 日 | Periodo 🖪 | Grupo 🖪 | Extado    | D ObservacionEs | Conve |
|   | ×      |                                                  |                              |                                          |                     |            |                  |                |          |           |         |           |                 |       |
| > | ۵      | 12071 - Teoria del Derecho                       | 101 - Facultad<br>de Derecho | 301 - Grado en<br>Derecho (Pian<br>2018) | Formación<br>Básica | 6.0        | x                | ier            | ×        | 1er Sem   |         |           |                 | 0     |
|   |        | 12072 - Claves de Historia<br>Contemporánea      | 101 - Facultad<br>de Derecho | 501 - Grado en<br>Derecho (Plan<br>2018) | Formación<br>Básica | 6.0        |                  | -              |          |           |         |           |                 | ø     |
|   |        | 12073 - Derecho Romano                           | 101 - Facultad<br>de Dérecho | 301 - Gradd en<br>Derecho (Plan<br>2018) | Fermación<br>Bésice | 6.D        | х                | ter            | 200      | let Sem.  |         |           |                 | 0     |
|   |        | 12074 - Fundamentos de<br>Derecho Constitucional | 101 - Fecultad<br>de Derecho | 3D1 - Grado en<br>Derecho (Plan<br>2018) | Formación<br>Básica | 60         | х                | 1er            | ××       | 1er Se m  |         |           |                 | 0     |

Tenga en cuenta que la incorporación masiva de asignaturas no funcionará si en su caso, la asignatura escogida necesita la elección de un grupo por su parte (A).

| Grupos Característic                                                                                       | as Cambio de asignatura                                                                                                    |                                               |                                         |                                                                    |
|----------------------------------------------------------------------------------------------------|----------------------------------------------------------------------------------------------------|-----------------------------------------------|-----------------------------------------|--------------------------------------------------------------------|
|                                                                                                    |                                                                                                    |                                               |                                         |                                                                    |
|                                                                                                    |                                                                                                    |                                               |                                         |                                                                    |
|                                                                                                    |                                                                                                    |                                               |                                         |                                                                    |
| Centro                                                                                                    | Plan                                                                                                    | Periodo G                                     | гироСарас                               | cidadObservaciones Propio / Ex                                     |
| Centro                                                                                                    | Plan<br>9 301 - Grado en Derechø (Plan 2018)                                                                                 | Periodo G<br>1er Sem.                         | rupo(Capac<br>110 56                    | cidad¦Observaciones Propio / Ex<br>6 Propio                        |
| Centro<br>101 - Facultad de Derect<br>101 - Facultad de Derect                                             | Plan<br>o 301 - Grado en Derechø (Plan 2018)<br>o 301 - Grado en Derechø (Plan 2018)                                         | Periodo G<br>1er Sem.<br>1er Sem.             | гиро(Сарас<br>110 56<br>111 56          | cidadObservacionesPropio / Ex<br>6 Propio<br>6 Propio              |
| Centro 101 - Facultad de Derect 101 - Facultad de Derect 101 - Facultad de Derect 101 - Facultad de Derect | Plan<br>o 301 - Grado en Derechø (Plan 2018)<br>o 301 - Grado en Derechø (Plan 2018)<br>o 301 - Grado en Derecho (Plan 2018) | Periodo G<br>1er Sem.<br>1er Sem.<br>1er Sem. | rupoCapac<br>110 56<br>111 56<br>112 56 | cidadObservaciones Propio / Ex<br>6 Propio<br>6 Propio<br>6 Propio |

Una vez haya completado su selección, **deberá pulsar en siguiente**.

 Alerta

 Image: Completado el proceso de selección automática de asignaturas.

# NOMENCLATURA DE LOS GRUPOS

# LOS GRUPOS TIENEN TRES DÍGITOS La nomenclatura es la misma para todos los Grados de nuestra Facultad. PRIMER DÍGITO: el curso SEGUNDO DÍGITO: el tipo de grupo 1: grupos enespañol (normales) 3: grupos en inglés (internacionales) 5 y 6 : grupos simultaneidad (siempre en español) 7: grupos repetidores (siempre en español)

# **TERCER DÍGITO:** siempre 0 para el grupo teórico; 1 a 4 para los talleres de ese grupo teórico.

#### Ejemplos:

 $\checkmark$ 

110: grupo de 1º en español (talleres: 111, 112, 113,...)
250: grupo de 2º asignaturas simultaneidades (talleres: 251, 252,...)
370: grupo de 3º repetidores (talleres 371, 372, 373,...)
Repetidores, independiente de la lengua en la que hayan estudiado (ha de matricularse en los grupos terminados en 70
430: grupo de 4º en inglés (talleres: 431, 432, 433,...)

50. grupo de 4 en ingres (taneres, 451, 452, 455,...)

### GRUPOS ESPECIALES

Reservamos los <mark>900 para situaciones extraordinarias.</mark>

Asignaturas de primer curso de plan antiguo, alumnos en 5<sup>a</sup> y 6<sup>a</sup> matrícula (910: se impartirán todas por tutorías. Se crearán en Grado Periodismo, aunque servirán para alumnos del resto de los Grados con esas mismas asignaturas en Plan Antiguo)

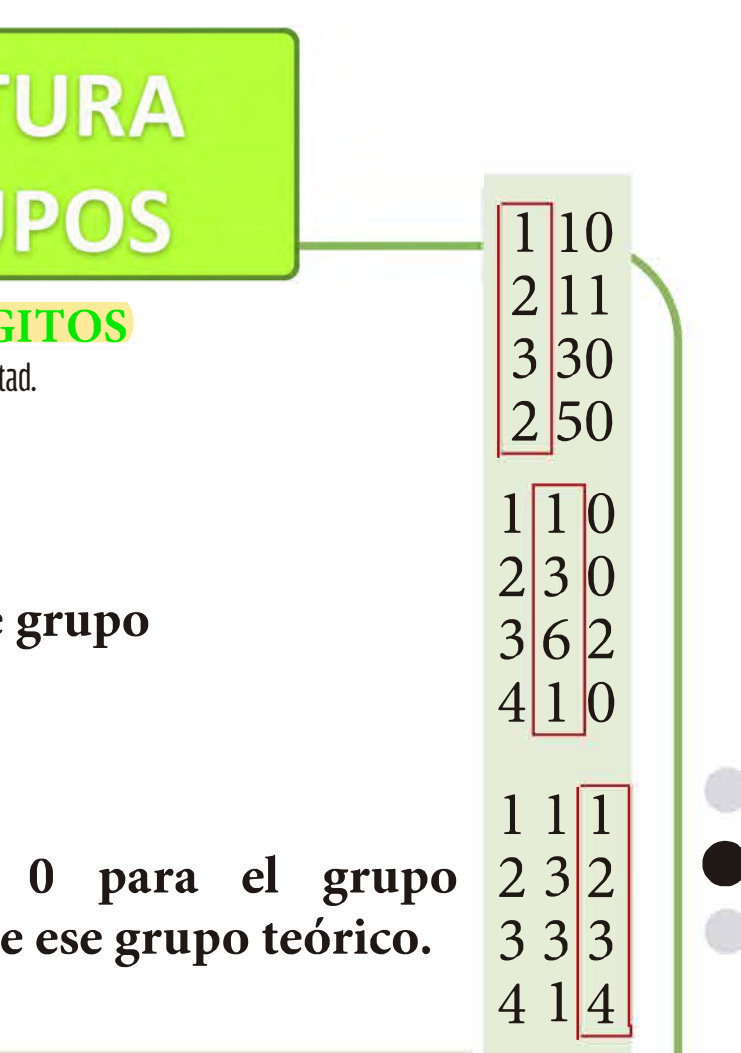

### Cumplimentación de programa de matrícula

2

2

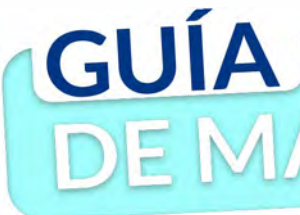

### **2.4.** INFORMACIÓN DEL PAGO

A continuación, deberá facilitar la información de pago de la matrícula.

### 2.4.1. Descuentos, becas y elección del tipo de pago

• Todos los descuentos/bonificaciones o becas a los que usted pueda optar a excepción del descuento por pago único, no se aplicarán en el momento de cumplimentar la matrícula, sino que se hará a posteriori con el departamento de Facturación y pagos o Becas, una vez se hayan completado todas las resoluciones de los mismos. Por ello, no deberá marcar descuentos ni situación de becario, aunque los tuviera. durante la cumplimentación de esta sección

• Si deberá elegir entre las opciones de pago único (1) o pago a plazos y el nº de plazos que desea entre los posibles para su titulación (2).

• El único tipo de pago aceptado en la universidad es la domiciliación bancaria, con la única excepción de los alumnos que no tengan cuenta bancaria en territorio SEPA, en cuyo caso vendrá indicado el abono por TPV (3). Ante cualquier problema adiccional sobre los medios de pago, por favor contacte con (alumnos@ceu.es) para revisar su caso.

### 2.4.2. Datos bancarios y mandato SEPA

A continuación, deberá facilitar los datos bancarios para la domiciliación en caso de ser su medio de pago, siempre que sea alumno de nuevo ingreso o verificarlos si es de cursos superiores.

Una vez cumplimentados deberá aceptar la emisión de la orden de domiciliación de adeudo directo SEPA

| A OLY action Descueration                                                                                                    |                                        |                                                                            |                                                                |                                                  |                                                                                                    |
|----------------------------------------------------------------------------------------------------|----------------------------------------|----------------------------------------------------------------------------|----------------------------------------------------------------|--------------------------------------------------|----------------------------------------------------------------------------------------------------|
| **************************************                                                                                                    |                                        | A                                                                          |                                                                |                                                  |                                                                                                    |
|                                                                                                    |                                        | Disponible                                                                 |                                                                | Selen                                            | cionado                                                                                                    |
| lipo de descuento                                                                                                    |                                        |                                                                            | - 2<br>- (                                                     | PGO Unico                                        | ÷.                                                                                                    |
| iecario                                                                                                    |                                        |                                                                            |                                                                |                                                  |                                                                                                    |
| 2200 2 pE2205                                                                                                    |                                        |                                                                            |                                                                |                                                  |                                                                                                    |
|                                                                                                    |                                        |                                                                            |                                                                |                                                  |                                                                                                    |
| orma de pago                                                                                                    | U Dor                                  | niciliación Bancaria                                                       |                                                                |                                                  |                                                                                                    |
|                                                                                                    |                                        |                                                                            |                                                                | LUENT                                            | A BANCARDA                                                                                                    |
|                                                                                                    |                                        |                                                                            |                                                                |                                                  |                                                                                                    |
| INFORMACIÓN DEL                                                                                                    | PAGO                                   |                                                                            |                                                                |                                                  |                                                                                                    |
|                                                                                                    |                                        |                                                                            |                                                                | -                                                |                                                                                                    |
| Aplicación descuento                                                                                                    |                                        |                                                                            |                                                                |                                                  |                                                                                                    |
| Becario                                                                                                    |                                        |                                                                            |                                                                |                                                  |                                                                                                    |
| Pago a plazos                                                                                                    |                                        | 1                                                                          |                                                                |                                                  |                                                                                                    |
| Número de plazos                                                                                                    |                                        | 3 🔻                                                                        |                                                                |                                                  |                                                                                                    |
|                                                                                                    |                                        |                                                                            |                                                                |                                                  |                                                                                                    |
| Forma de pago del primer plaz                                                                                                    | 0                                      | Domiciliac                                                                 | ión Bancaria                                                   |                                                  |                                                                                                    |
| Forma de pago aplazado                                                                                                    |                                        | Domiciliación 8                                                            | ancaria                                                        |                                                  |                                                                                                    |
|                                                                                                    |                                        |                                                                            |                                                                |                                                  |                                                                                                    |
|                                                                                                    |                                        |                                                                            |                                                                |                                                  |                                                                                                    |
| INFORMACIÓN DEL PAGO                                                                                                    |                                        |                                                                            |                                                                |                                                  |                                                                                                    |
| antis sting dettutors                                                                                                    |                                        |                                                                            |                                                                |                                                  |                                                                                                    |
| Secarlo                                                                                                    |                                        |                                                                            |                                                                |                                                  |                                                                                                    |
| ago a plazos                                                                                                    |                                        |                                                                            |                                                                |                                                  |                                                                                                    |
| imero de elazor                                                                                                    | 9 🗸                                    |                                                                            |                                                                |                                                  |                                                                                                    |
| terrero de placos                                                                                                    |                                        |                                                                            |                                                                |                                                  |                                                                                                    |
| forma de pago del primer plazo                                                                                                    | TPV - ter                              | minal ounto de venta                                                       |                                                                |                                                  |                                                                                                    |
| orma de pago del primer plazo<br>orma de pago aplazado                                                                                                    | TPV - ter<br>Tarjeta banca             | minal punto de venta<br>ria (TPV apl)                                      |                                                                |                                                  |                                                                                                    |
| iorma de pago del primer plazo<br>iorma de pago aplazado                                                                                                    | TPV - ter<br>Tarjeta banca             | minal punto de venta<br>fia (TPV apl)                                      |                                                                |                                                  |                                                                                                    |
| iorma de pago del primer plazo<br>iorma de pago aplazado                                                                                                    | TPV-ter<br>Tarjeta banca               | minal punto de venta<br>ria (TPV apl)                                      |                                                                |                                                  |                                                                                                    |
| orma de pago del primer plazo<br>orma de pago aplazado                                                                                                    | TPV-ter<br>Tarjeta banca               | minal punto de venta<br>ria (TPV apl)                                      | CUENTA B                                                       | ANCARIA                                          |                                                                                                    |
| forma de pago del primer plazo<br>forma de pago aplazado<br>Número de cuenta bancaria (IBAN)                                                                                                    | TPV-ter Tarjeta banca ES               | minal punto de venta<br>na (TPV apl)                                       | CUENTA B                                                       | ancaria                                          | ettecesitas informar una                                                                                      |
| Forma de pago del primer plazo<br>Forma de pago aplazado<br>Número de cuenta bancaria (IBAN)                                                                                                    | TPV-ter<br>Tarjeta banca<br>ES         | minal punto de venta<br>ria (TPV apl)                                      | CUENTA B                                                       | ANCARIA                                          | ₹Necesitas loformar una                                                                                       |
| iorma de pago del primer plazo<br>iorma de pago aplazado<br>Número de cuenta bancaria (IBAN)<br>Códiao BIC (SWIET)                                                                                                    | TPV-ter Tarjeta banca ES               | minal punto de venta<br>fra (TPV apl)                                      | CUENTA B                                                       | ANCARIA                                          | <u>رNecesitas informar una</u><br>de 11 caracteres. Si se dispo                                               |
| orma de pago del primer plazo<br>orma de pago aplazado<br>Número de cuenta bancaria (IBAN)<br>Código BIC (SWIFT)                                                                                                    | TPV-ter<br>Tarjeta banca<br>ES         | minal punto de venta<br>na (TPV apl)<br>Si se inf<br>BiC de solo 8         | CUENTA B                                                       | ANCARIA<br>ud obligatoria es<br>debe completar p | ¿Necesitas informar una<br>de 11 caracteres. Si se dispo<br>or la derecha con 3 equis ma                      |
| orma de pago del primer plazo<br>orma de pago aplazado<br>Número de cuenta bancaria (IBAN)<br>Código BIC (SWIFT)                                                                                                    | TPV-ter Tarjeta banca ES               | minal punto de venta<br>na (TPV apl)<br>Si se inf<br>BIC de solo 8         | CUENTA B<br>forma, la longit<br>caracteres, se                 | ANCARIA<br>ud obligatoria es<br>debe completar p | eNecesiras informar una<br>de 11 caracteres. Si se dispo<br>or la derecha con 3 equis ma                      |
| iorma de pago del primer plazo<br>iorma de pago aplazado<br>Número de cuenta bancaria (IBAN)<br>Código BIC (SWIFT)<br>Titular de la cuenta<br>NIF titular de la cuenta                                                                                              | TPV-ter Tarjeta banca ES Nombre        | minal punto de venta<br>na (TPV apl)<br>Si se inf<br>BIC de solo 8         | CUENTA B                                                       | ANCARIA<br>ud obligatoria es<br>debe completar p | ettecesitas informar una<br>de 11 caracteres. Si se dispo<br>or la derecha con 3 equis ma<br>Segundo apellide |
| iorma de pago del primer plazo<br>iorma de pago aplazado<br>Número de cuenta bancaria (IBAN)<br>Código BIC (SWIFT)<br>Títular de la cuenta<br>NIF titular de la cuenta<br>Dirección del titular de la cuenta                                                        | TPV-ter Tarjeta banca ES Nombre        | minal punto de venta<br>na (TPV apl)<br>Si se inf<br>BIC de solo 8         | CUENTA B<br>forma. La Longit<br>caracteres, se<br>mer apellido | ANCARIA<br>ud obligatoria es<br>debe completar p | ettecesitas informar una<br>de 11 caracteres. Si se dispo<br>or la derecha con 3 equis ma<br>Segundo apellide |
| iorma de pago del primer plazo<br>iorma de pago aplazado<br>Número de cuenta bancaria (IBAN)<br>Código BIC (SWIFT)<br>Títular de la cuenta<br>NIF titular de la cuenta<br>Dirección del titular de la cuenta<br>Fuera de España                                     | TPV-ter Tarjeta banca ES Nombre        | minal punto de venta<br>na (TPV apl)<br>Si se inf<br>BIC de solo 8         | CUENTA B<br>forma, la longit<br>caracteres, se<br>mer apellido | ANCARIA<br>ud obligatoria es<br>debe completar p | ettecesitas informar una<br>de 11 caracteres. Si se dispo<br>or la derecha con 3 equis ma<br>Segundo apellide |
| Forma de pago del primer plazo<br>Forma de pago aplazado<br>Número de cuenta bancaria (IBAN)<br>Código BIC (SWIFT)<br>Títular de la cuenta<br>NIF titular de la cuenta<br>Dirección del titular de la cuenta<br>Fuera de España<br>País                             | TPV-ter Tarjeta banca ES Nombre España | minal punto de venta<br>na (TPV apl)<br>Si se inf<br>BIC de solo 8         | CUENTA B<br>forma, la longit<br>caracteres, se<br>mer apellido | ANCARIA<br>ud obligatoria es<br>debe completar p | ettecesitas informar una<br>de 11 caracteres. Si se dispo<br>or la derecha con 3 equis ma<br>Segundo apellide |
| Número de pago del primer plazo<br>forma de pago aplazado<br>Número de cuenta bancaria (IBAN)<br>Código BIC (SWIFT)<br>Títular de la cuenta<br>NIF titular de la cuenta<br>Dirección del titular de la cuenta<br>Fuera de España<br>País<br>Localidad               | TPV-ter Tarjeta banca ES Nombre España | minal punto de venta<br>na (TPV apl)<br>Si se inf<br>BIC de solo 8         | CUENTA B<br>forma, la longit<br>caracteres, se<br>mer apellido | ANCARIA<br>ud obligatoria es<br>debe completar p | ettecesitas informar una<br>de 11 caracteres. Si se dispo<br>or la derecha con 3 equis ma<br>Segundo apellide |
| Forma de pago del primer plazo<br>Forma de pago aplazado<br>Número de cuenta bancaria (IBAN)<br>Código BIC (SWIFT)<br>Títular de la cuenta<br>NIF titular de la cuenta<br>Dirección del títular de la cuenta<br>Fuera de España<br>País<br>Localidad                | TPV-ter Tarjeta banca ES Nombre España | minal punto de venta<br>na (TPV apl)<br>Si se inf<br>BIC de solo 8         | CUENTA B<br>forma, la longit<br>caracteres, se<br>mer apellido | ANCARIA<br>ud obligatoria es<br>debe completar p | ettecesitas informar una<br>de 11 caracteres. Si se dispo<br>or la derecha con 3 equis ma<br>Segundo apellide |
| orma de pago del primer plazo<br>orma de pago aplazado<br>Número de cuenta bancaria (IBAN)<br>Código BIC (SWIFT)<br>Titular de la cuenta<br>NIF titular de la cuenta<br>Dirección del titular de la cuenta<br>Fuera de España<br>País<br>Localidad<br>Código postal | TPV-ter Tarjeta banca ES Nombre España | minal punto de venta<br>na (TPV apl)<br>Si se inf<br>BIC de solo 8<br>Prin | CUENTA B                                                       | ANCARIA<br>ud obligatoria es<br>debe completar p | ettecesitas informar un<br>de 11 caracteres. Si se dis<br>or la derecha con 3 equis n<br>Segundo apellide     |

Según la normativa bancaria vigente, a continuación se emitirá una orden de domiciliación de ade tendrá que cumplimentar y tendrá que firmar debidamente el titular de la cuenta para entregarla d del portal del futuro alumno. Al formalizar esta matricula, te comprometes a realizar este requerim Universidad a enviar órdenes a la entidad financiera para realizar el cargo en la cuenta especificada

### **2.5.** CONFIRMACIÓN DE MATRÍCULA

Ya casi ha terminado el proceso. Solo quedará que eche un último vistazo al resumen de su matrícula, comprobando que todo es correcto. Una vez lo haya hecho, deberá pulsar CONFIRMAR para que quede debidamente formalizada.

\*Por último, si realiza el pago por domiciliación bancaria recibirá un correo a las 24 horas de realizar su matrícula para validar el documento SEPA.

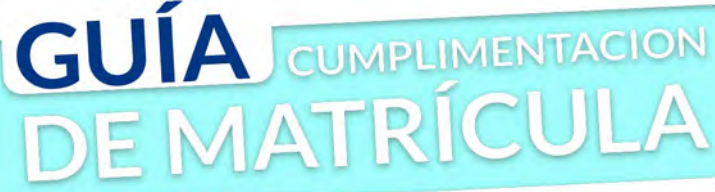

| (a. skt/abjera2                                                                           |
|-------------------------------------------------------------------------------------------|
| e una versión del<br>ulas 'XXX'.                                                          |
|                                                                                           |
|                                                                                           |
|                                                                                           |
|                                                                                           |
|                                                                                           |
| ido directo SEPA que se<br>le forma telemática a través<br>iento y a autorizar a la<br>a. |
| Aceptar Cancelar                                                                          |
|                                                                                           |
|                                                                                           |